# DIDATTICA DELLE SCELTE ECONOMICHE E FINANZIARIE

#### MODULO 1 Introduzione al Visual Basic for Applications

S.S.I.S. Puglia Classe 48/A - Indirizzo Fis.-Inf.-Mat. Prof. Crescenzio Gallo C.GALLO@UNIFG.IT

# Sommario

- 1. Premessa
- **2. Operare nell'ambiente Excel**
- 3. Le macro di Excel

# 1. Premessa

Il campo della finanza è quello nel quale l'attività di formazione ha il maggior grado di sinergia con l'alfabetizzazione di tipo computazionale (come ad es. la formazione degli operatori delle sale cambi, dei responsabili finanziari delle aziende, etc. necessaria alla predisposizione di calcoli ed analisi per mezzo di strumenti informatici).

# 1. Premessa

Tale formazione normalmente avviene "on job", nel corso dell'attività the lavorativa; ma una migliore integrazione tra l'insegnamento della finanza matematica e degli strumenti informatici può contribuire a ridurre in maniera drastica il gap tra formazione e lavoro.

E certamente importante fornire le cognizioni di base di tipo finanziario di cui è necessario disporre per accedere a questo tipo di attività, insieme però agli strumenti di base di tipo informatico più utilizzati.

Sotto questo profilo, la scelta del Visual **Basic for Applications** (VBA), con particolare riguardo alle applicazioni Excel, è suggerita dalle applicazioni che solitamente si incontrano nei problemi di gestione finanziaria, che non sono mai del tutto informatici o del tutto finanziari.

Per la risoluzione di tali problemi non è sufficiente un programmatore, né un matematico finanziario. Il nostro obiettivo è quello di fornire le principali conoscenze sul VBA per consentirne l'applicazione a problemi di finanza d'impresa, partendo da quelli più semplici sino ai più complessi.

In sintesi, il corso può essere visto sia come supporto ad una attività di formazione di matematica finanziaria con l'utilizzo di strumenti informatici, che di informatica a studenti interessati a questioni di tipo finanziario; o, forse, può essere considerato un corso di informatica finanziaria...

# 2. Operare nell'ambiente Excel Uno degli scopi del presente corso è quello di portare l'allievo ad un'assimilazione graduale della sintassi e delle principali caratteristiche del Visual Basic for Applications, guidata da una serie di probematiche di natura matematico-finanziaria.

# **2. Operare nell'ambiente Excel**

Naturalmente l'acquisizione del VBA sarà per forza di cose limitata agli obiettivi del corso, e molta informazione si può trovare più nella documentazione in linea: è infatti importante imparare a farne uso da subito, poiché programmare bene non significa conoscere tutta la sintassi di un linguaggio, ma essere piuttosto in grado di reperire le informazioni giuste quando servono!

In ogni caso gli sforzi di apprendimento saranno ampiamente ripagati: infatti, come ci si potrà rendere conto successivamente, grazie al VBA è possibile **sfruttare al massimo** l'integrazione sinergica tra i vari componenti della suite Office aprendo in tal modo la possibilità di creare, in tempi estremamente rapidi, applicazioni sufficientemente articolate da coprire una vasta gamma di esigenze che vanno ben al di là delle applicazioni d'ufficio.

Lavorare in ambiente Excel significa sostanzialmente interagire con cartelle e fogli di lavoro. F facile inserire dati di vario tipo (numerico, testo, date, valuta, etc.) in un foglio di lavoro e in seguito modificarli, cancellarli o aggiungerne di nuovi.

In Excel i file vengono chiamati cartelle (workbook).

Le cartelle di lavoro possono essere costituite da più fogli di lavoro (worksheet) e fogli grafici (chart). Collettivamente, i fogli di lavoro e i fogli grafici vengono indicati con il termine sheets.

In una cartella di lavoro è possibile attivare fogli differenti selezionando con il mouse le linguette (chiamate anche schede) dei fogli poste nella parte inferiore di ciascun foglio. Il foglio correntemente selezionato è detto "foglio attivo" (active worksheet).

#### DIDATTICA DELLE SCELTE ECONOMICHE E FINANZIARIE - Prof. Crescenzio Gallo

Introduzione al Visual Basic for Applications

Il foglio è costituito di A В С righe e colonne, la cui intersezione >1 2 individua una **cella**; 3 4 5 la sua posizione (una 6 7 8 9 lettera per la colonna ed un numero per la riga) rappresenta il riferimento della cella (B3 nell'esempio).

Excel lavora sia con singoli oggetti (la cella) che con insiemi (0)collezioni) di oggetti (ad es. l'insieme cells); in tal caso, la prima cella in alto a sinistra può essere identificata sia come cells("A1") che come cells(1,1).

La cella correntemente selezionata diventa la "cella attiva" (active cell), ed il suo riferimento è visualizzato nella "casella nome" in alto a sinistra. B3 4

2. Operare nell'ambiente Excel

Se sono presenti più fogli, è utile identificarli con un nome, solitamente **Foglio1**, **Foglio2**, ... (ma è possibile modificarlo); tale nome viene poi utilizzato dal VBA per operare sui fogli come oggetti.

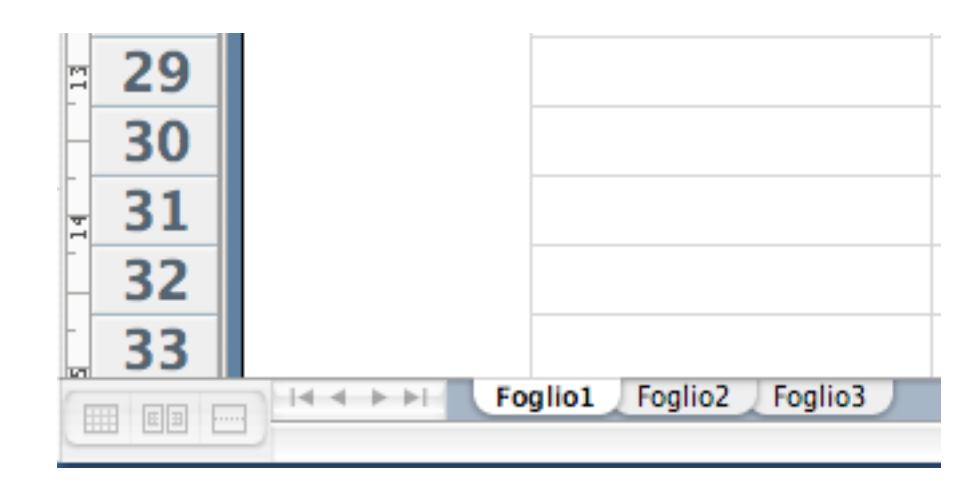

#### L'ambiente di lavoro di Microsoft Excel

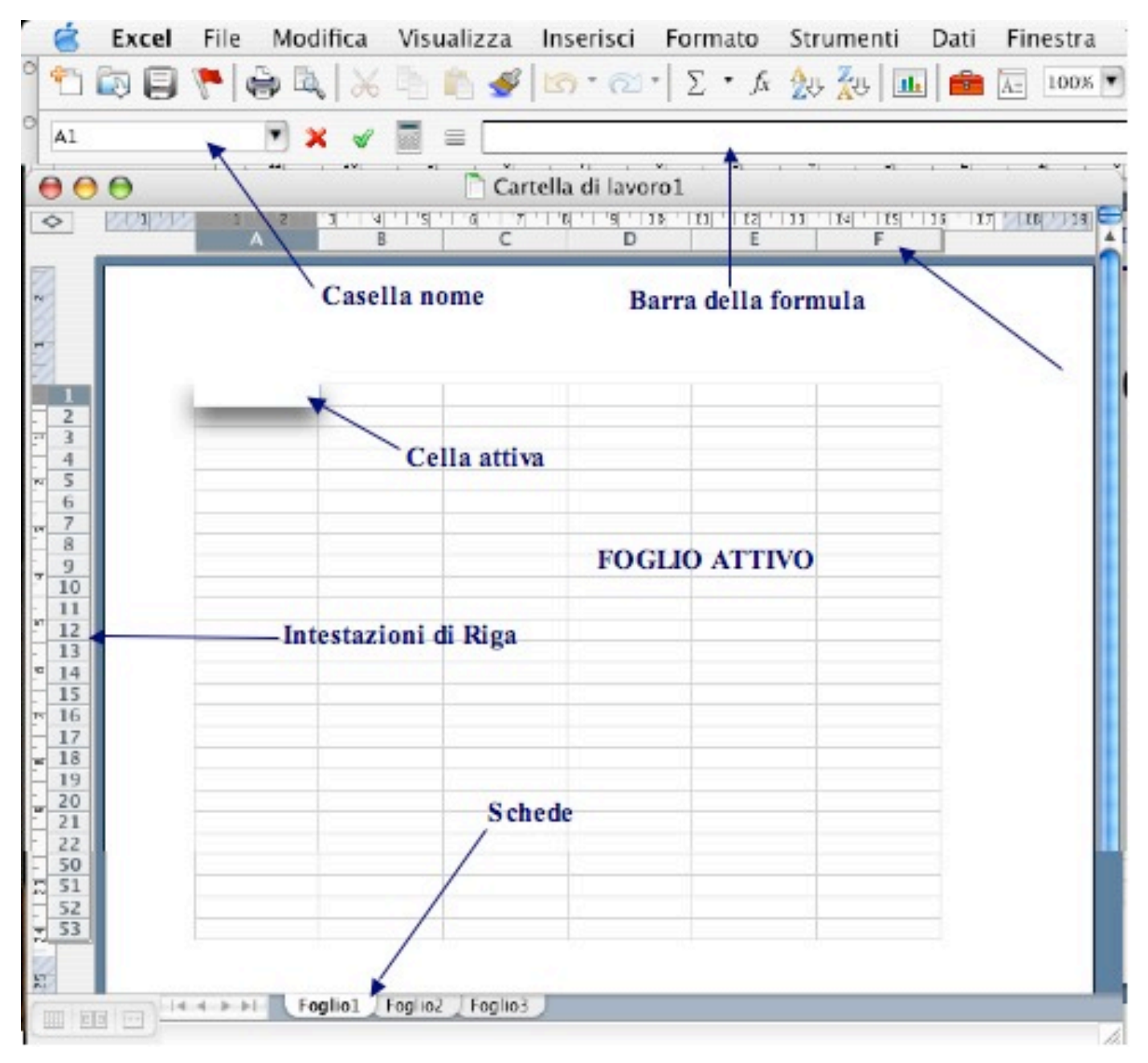

. 19

2. Operare nell'ambiente Excel

| Operazioni elementari in ambiente MS Excel |                                                                                                    |  |  |
|--------------------------------------------|----------------------------------------------------------------------------------------------------|--|--|
| Aprire un file                             | Premere con il mouse sul pulsante <b>Apri</b><br>della barra degli strumenti standard<br>oppure selezionare la voce <b>Apri</b> dal<br>menu <b>File</b> . Si aprirà un form di<br>navigazione standard dal quale<br>selezionare il file desiderato.                                          |  |  |
| Salvare un file                            | Scegliere <b>Salva</b> dal menu <b>File</b> o, se si<br>desidera cambiare nome, scegliere<br><b>Salva con nome</b> Anche in questo<br>caso si aprirà un form di navigazione<br>col quale aprire la cartella nella quale<br>salvare il nuovo file digitando il nome<br>nell'apposita casella. |  |  |

| Operazioni elementari in ambiente MS Excel |                                                                                                    |  |  |
|--------------------------------------------|----------------------------------------------------------------------------------------------------|--|--|
| Selezionare un foglio<br>di lavoro         | Fare click sulla scheda relativa.                                                                                              |  |  |
| Selezionare una cella                      | Fare click sulla cella.                                                                                                    |  |  |
| Selezionare un inter-<br>vallo di celle    | Tenendo premuto il pulsante del<br>mouse trascinare da un angolo<br>all'angolo opposto dell'intervallo di<br>celle desiderato. |  |  |

| Operazioni elementari in ambiente MS Excel        |                                                                                                    |  |  |
|---------------------------------------------------|----------------------------------------------------------------------------------------------------|--|--|
| Assegnare un nome<br>ad un intervallo di<br>celle | Selezionare la o le celle come descritto<br>nei punti precedenti; dal menu<br>Inserisci scegliere il sottomenu<br>Nome e di questo la voce<br>Definisci nel form Definisci<br>Nome digitare il nome nella casella<br>"Nomi nella cartella di lavoro". |  |  |
| Immettere dati                                    | Selezionare una cella e digitare i dati;<br>quindi premere INVIO o cambiare cella<br>selezionata.                                                                                                    |  |  |
| Scrivere una formula                              | Digitare = ed il resto della formula,<br>premendo INVIO al termine.                                                                                                    |  |  |

# **3. Le macro di Excel** Dal linguaggio macro al Visual Basic for Application

Spesso risulta necessario organizzare strutture complesse in Excel, e ciò comporta una serie di operazioni per l'utente, spesso ripetitive.

In questi casi è utile il *registratore di macro*, che permette di memorizzare una sequenza di operazioni per poterle successivamente rieseguire.

# **3. Le macro di Excel**

Dal linguaggio macro al Visual Basic for Application

Dalle prime versioni del linguaggio macro (rudimentale e non modificabile) è stato introdotto - sulla base del Visual Basic, verso la fine degli anni '90 - il linguaggio Visual Basic for Applications (VBA); questo, insieme all'automazione OLE - una particolare modalità di interazione fra applicazioni - offre un'ampia possibilità di implementazione di soluzioni applicative trasversali a tutti i componenti del pacchetto Office.

### Dal linguaggio macro al Visual Basic for Application

- L'ambiente VBA è basato sul modello di programmazione ad oggetti, in cui le applicazioni sono basate su oggetti costituiti di:
- contenuto (i documenti e le informazioni presenti nei singoli elementi all'interno dell'applicazione);
- funzionalità (i modi in cui è possibile operare sui contenuti dell'applicazione).

#### Dal linguaggio macro al Visual Basic for Application

In genere si utilizzano le proprietà (o attributi) per accedere al contenuto di un oggetto (ad es. il valore o il colore di una cella), ed i *metodi (*o procedure) per accedere alle funzionalità, cioè a tutte quelle azioni che si possono eseguire sul contenuto o sugli attributi dell'oggetto (ad es. il metodo Cancella della cella per eliminarne il contenuto).

#### Dal linguaggio macro al Visual Basic for Application

Microsoft Excel è l'oggetto **Application** (cioè l'applicazione stessa), che ne contiene altri (ad es. l'oggetto **WorkBook**, la cartella di lavoro).

Tutte le applicazioni di MS Office (Excel compreso) contengono *librerie di oggetti*, che ne "espongono" le potenzialità sia all'ambiente VBA che all'utente.

Il modo migliore per capire come funziona tutto ciò è quello di registrare una semplice macro, in cui le sequenze di operazioni eseguite dall'utente vengono memorizzate come istruzioni in linguaggio Visual Basic.

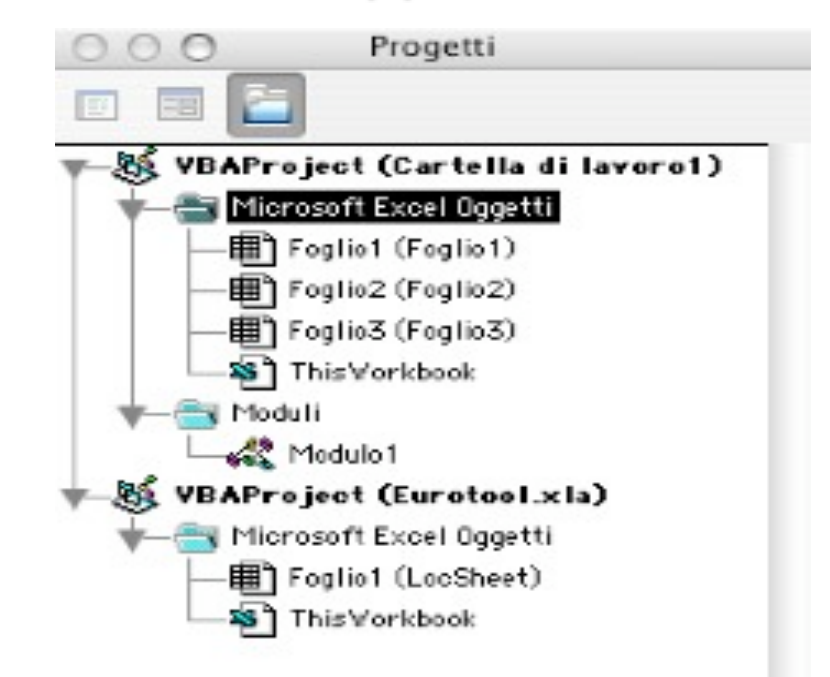

# Seguiamo i seguenti semplici passi per la creazione di una macro Excel. 1. Selezionare nel menu Strumenti: Macro → Registra nuova macro

| 🧉 Excel File Modifica Visualizza Inserisci Formato      | Strumenti Dati Finestra ?                                                                                                    |                                                                 |
|---------------------------------------------------------|----------------------------------------------------------------------------------------------------|-----------------------------------------------------------------|
| $ \begin{array}{c c c c c c c c c c c c c c c c c c c $ | Controllo ortografia<br>Dizionario<br>Correzione automatica,<br>Controllo errori<br>Condividi cartella di lavoro<br>Revisioni<br>Unisci cartelle di lavoro<br>Protezione<br>Protezione<br>Contrassegna per il completamento<br>Raccoglitore<br>Report compatibilità<br>Riquadro progetti<br>Ricerca obiettivo<br>Scenari<br>Certificazioni<br>Risolutore<br>Calcolatrice | D'IMPRESA                                                       |
| 7                                                       | Macro 🕨                                                                                                    | Macro                                                           |
| 9<br>10<br>11                                           | Componenti aggiuntivi<br>Personalizzazione<br>Procedura guidata<br>F                                                                                                    | Registra nuova macro<br>Visual Basic Editor<br>REALbasic Editor |
| 12<br>13<br>14<br>15                                    |                                                                                                    |                                                                 |

28

3. Le macro di Excel

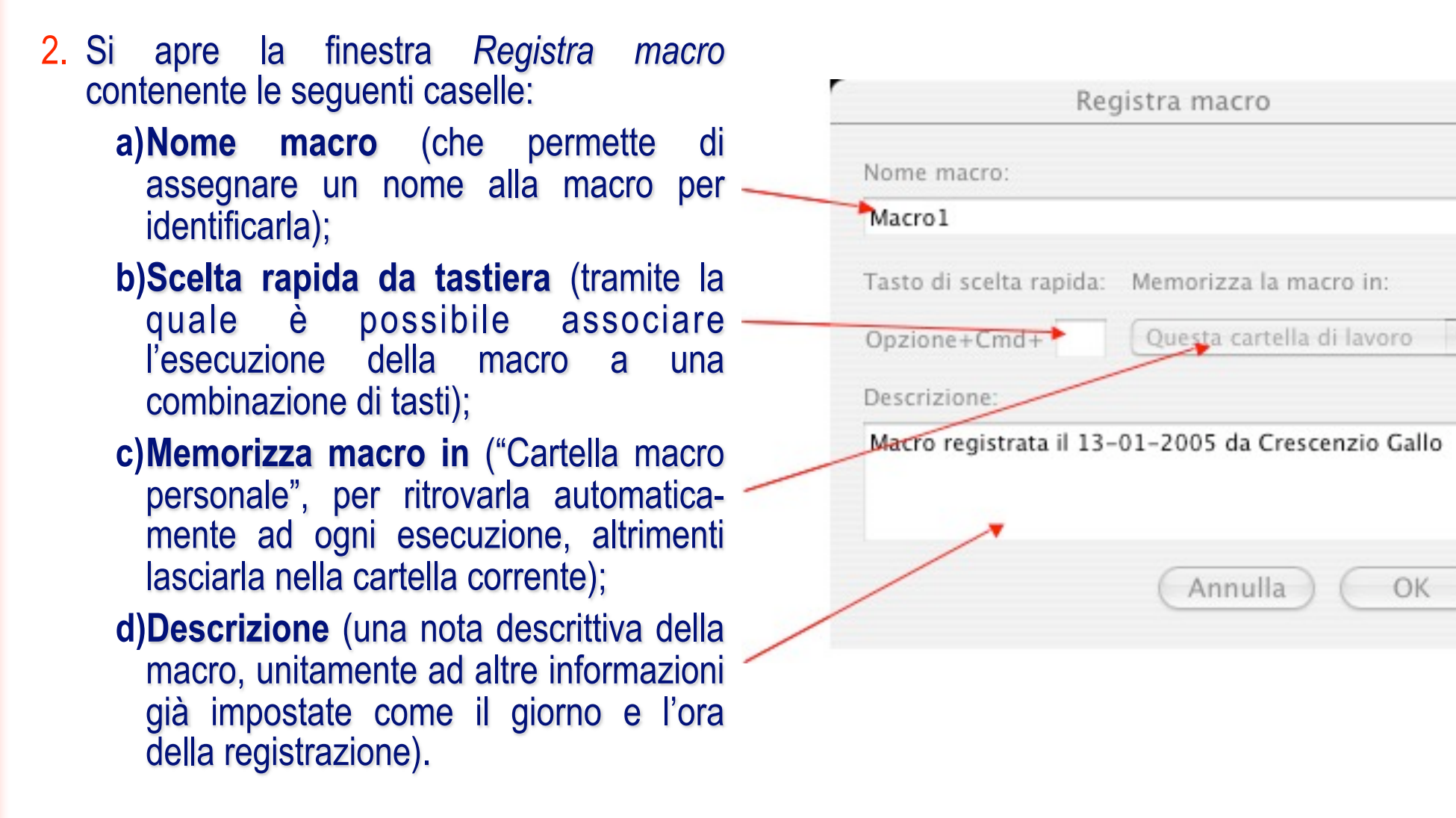

#### 3. Le macro di Excel

- 3. Premere **OK**
- 4. Se si desidera che una macro selezioni delle celle indipendentemente dalla posizione della cella attiva al momento dell'esecuzione, occorre premere il pulsante **Riferimento relativo**.

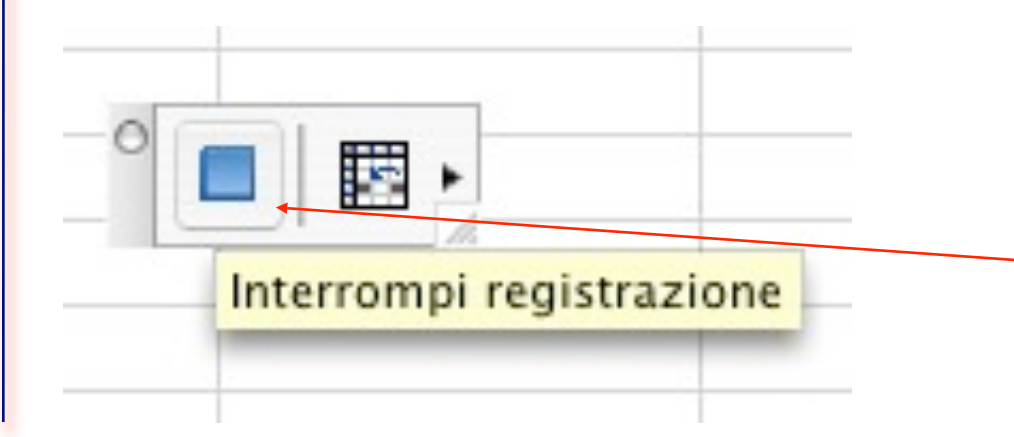

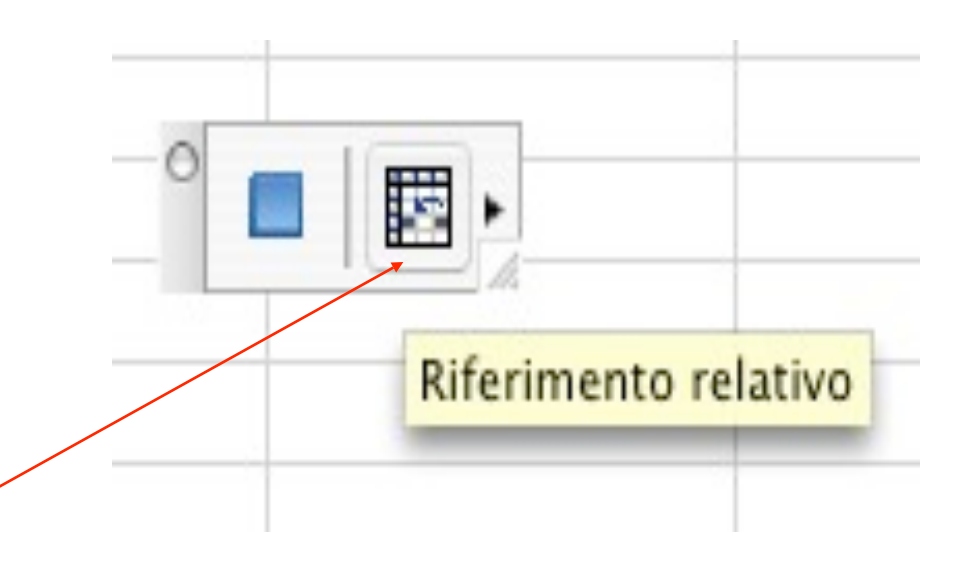

Una volta terminata la sequenza delle operazioni da memorizzare, occorre premere il pulsante Interrompi registrazione.

#### Supponiamo di dover formattare ripetutamente un foglio Excel come quello seguente:

| \$ | A                                       | B                                                                             | C                   |  |
|----|-----------------------------------------|-------------------------------------------------------------------------------|---------------------|--|
| 1  | COMPOSI<br>in circ<br>(font             | ZIONE DEI TITOLI<br>olazione al 31 Dicembr<br>e: Ministero del Tesoro www.tes | re 2000<br>soro.it) |  |
| 2  |                                         |                                                                               |                     |  |
| 3  | Tipologia Titolo                        | mln. Euro                                                                     | mld. Lire           |  |
| 4  |                                         |                                                                               |                     |  |
| 5  | BOT                                     | 102093                                                                        | 197679              |  |
| 6  | CCT                                     | 238240                                                                        | 461298              |  |
| 7  | CTE                                     | 1500                                                                          | 2904                |  |
| 8  | CTZ                                     | 62416                                                                         | 120854              |  |
| 9  | BTP                                     | 594568                                                                        | 1151244             |  |
| 10 | Estero valuta EMU                       | 19702                                                                         | 28148               |  |
| 11 | Estero non valuta EMU                   | 52028                                                                         | 100741              |  |
| 12 | F.S.                                    | 3486                                                                          | 6750                |  |
| 13 | BTP 1%                                  | 40524                                                                         | 78465               |  |
| 14 |                                         |                                                                               |                     |  |
| 15 | Totale                                  |                                                                               |                     |  |
| 16 | 1-0000000000000000000000000000000000000 |                                                                               |                     |  |
| -  |                                         |                                                                               |                     |  |

3. Le macro di Excel

Le celle sono prive di qualsiasi formattazione; l'obiettivo è quello di registrare una macro che permetta di ottenere come risultato la formattazione riportata nel foglio sottostante:

| >   | A                           | B                                                                             | С                              |
|-----|-----------------------------|-------------------------------------------------------------------------------|--------------------------------|
|     | COMPOSI<br>in circ<br>(font | ZIONE DEI TITOLI<br>olazione al 31 Dicembr<br>e: Ministero del Tesoro www.tes | DI STATO<br>re 2000<br>oro.it) |
| 2   |                             |                                                                               |                                |
| 3   | Tipologia Titolo            | min. Euro                                                                     | mld. Lire                      |
| ł   |                             |                                                                               |                                |
| E   | BOT                         | € 102.093,00                                                                  | ITL 197.679                    |
| (   | CCT                         | € 238.240,00                                                                  | ITL 461.298                    |
| ' ( | CTE                         | € 1.500,00                                                                    | ITL 2.904                      |
| (   | CTZ                         | € 62.416,00                                                                   | ITL 120.854                    |
| ) 6 | BTP                         | € 594.568,00                                                                  | ITL 1.151.244                  |
| 0 8 | Estero valuta EMU           | € 19.702.00                                                                   | ITL 28.148                     |
| 1 8 | Estero non valuta EMU       | € 52.028.00                                                                   | ITL 100.741                    |
| 2 F | F.S.                        | € 3.486.00                                                                    | ITL 6.750                      |
| 3 8 | BTP 1%                      | € 40.524.00                                                                   | ITL 78.465                     |
| 4   |                             |                                                                               |                                |
| 5 1 | Totale                      | € 1.114.557,00                                                                | ITL 2.148.083                  |
| 6   |                             |                                                                               |                                |
|     |                             |                                                                               |                                |

Procediamo nel seguente modo:

- 1. sul foglio iniziale, attivare la registrazione di una nuova macro;
- 2. nella finestra **Registra macro** inserire il nome *Formatta*;
- 3. nella cella B15 digitare "= somma(B5:B13)";
- 4. nella cella C15 digitare "= somma(C5:C13)";
- selezionare la terza riga e dal menu Formato scegliere Celle..., quindi la scheda Carattere e nella casella Stile selezionare Grassetto;
- 6. ripetere la stessa procedura per la riga 15;
- Selezionare la zona B5:B15, aprire di nuovo la finestra Formato →
   Celle... e scegliere la scheda Numero. Nella casella Categoria selezionare Valuta e nella casella Simbolo scegliere l'euro;
- ripetere la stessa operazione per le celle da C5 a C15, scegliendo come unità di valore la lira italiana;
- 9. interrompere la registrazione.

# Utilizzo di una Macro

Per esaminare il risultato dei passi precedenti, selezioniamo (nel foglio iniziale privo di formattazione) dal menu **Strumenti** il sottomenu **Macro** e quindi la voce **Macro...** 

| . 8        | Excel File Modifica                                                                                      | Visualizza Inserisci Formato | Strumenti Dati Finestra ?          |                      |
|------------|----------------------------------------------------------------------------------------------------|------------------------------|------------------------------------|----------------------|
| 9          | ×   # 🗧 🏲 🖬 🖾                                                                                            | λ • 2  • 🗠 • 🕬 😼 🦓           | Controllo ortografia<br>Dizionario | <u>~</u>             |
| - F1       | F13 💌 💥 🛷 🔳 😑                                                                                            |                              | Correzione automatica              |                      |
| 0          | 9.0                                                                                                    | T Car                        | Controllo errori                   |                      |
| $\diamond$ | A                                                                                                    | B                            | Condividi cartella di lavoro       | E                    |
|            |                                                                                                    |                              | Revisioni 🕨                        |                      |
|            |                                                                                                    |                              | Unisci cartelle di lavoro          |                      |
|            | COMPOSIZIONE DEI TITOLI D<br>in circolazione al 31 Dicembre 2<br>(fonte: Ministero del Tesoro www.tesoro |                              | Protezione 🕨                       | 1000000              |
|            |                                                                                                    |                              | Contrassegna per Il completamento  |                      |
|            |                                                                                                    |                              | Raccoglitore                       |                      |
|            |                                                                                                    |                              | Report compatibilità               |                      |
| 1          |                                                                                                    |                              | Riquadro progetti                  |                      |
| 2          |                                                                                                    |                              | Ricerca obiettivo                  |                      |
| 3          | Tipologia Titolo                                                                                         | min. Euro                    | Scenari                            |                      |
| 4          |                                                                                                    |                              | Certificazioni 🕨                   |                      |
| 5          | BOT                                                                                                    | 102093                       | Risolutore                         |                      |
| 6          | CCT                                                                                                    | 238240                       | Calcolatrice                       |                      |
| 7          | CTE                                                                                                    | 1500                         | 2004                               |                      |
| 8          | CTZ                                                                                                    | 62416                        | Macro 🕨                            | Macro                |
| 9          | BTP                                                                                                    | 594568                       | Componenti aggiuntivi              | Registra nuova macro |
| 10         | Estero valuta EMU                                                                                        | 19702                        | Personalizzazione 🕨                | Visual Basis Editor  |
| 11         | Estero non valuta EMU                                                                                    | 52028                        | Procedura guidata 🔹 🕨              | Visual Basic Editor  |
| 12         | F.S.                                                                                                    | 3486                         | 0700                               | REALDASIC Editor     |
| 13         | BTP 1%                                                                                                   | 40524                        | 78465                              |                      |
| 14         |                                                                                                    |                              |                                    |                      |
| 15         | Totale                                                                                                   |                              |                                    |                      |
| 16         |                                                                                                    |                              |                                    |                      |
| 17         |                                                                                                    |                              |                                    |                      |
| 18         |                                                                                                    |                              |                                    |                      |

3. Le macro di Excel

# Utilizzo di una Macro

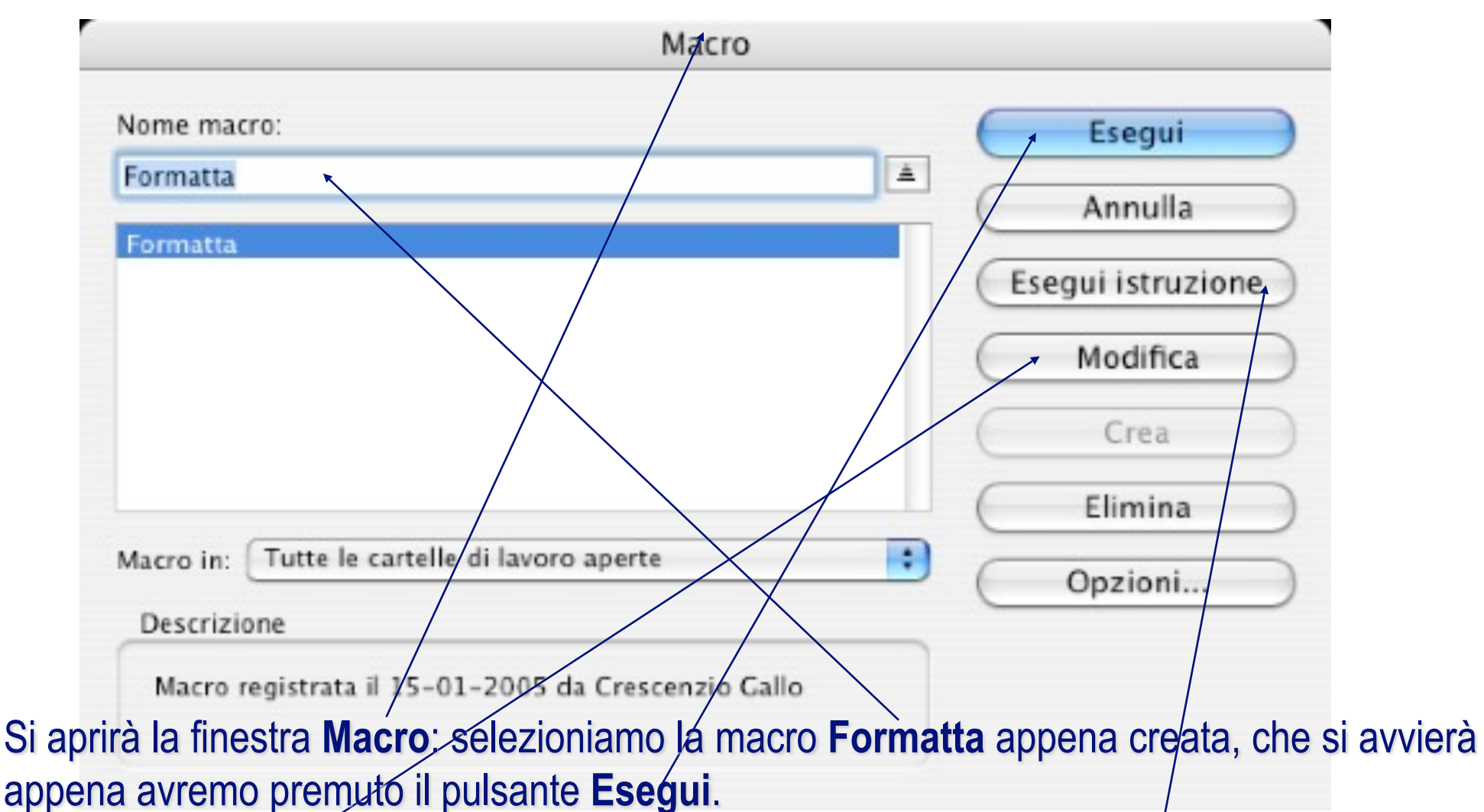

Il pulsante **Modifica** tornerà utile in seguito per attivare l'ambiente/di sviluppo VBA e "manipolare" le istruzioni della macro, mentre il pulsante **Esegui istruzione** consente l'esecuzione passo-passo del codice.